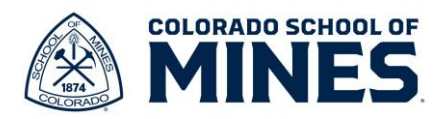

## Workday: Change Benefits Due to Qualifying Event Job Aid

In this job aid we will cover how to change your benefits due to a qualifying event.

## **Qualifying Events and Documentation Requirements**

Below is a list of events that qualify you to make a change to benefits outside of Open Enrollment during the current year. A Change Benefits event must be added and submitted within 31 days of the date of the event.

- 1. Birth/Adoption of a Child
- 2. Marriage
- 3. I am, or one of my dependents is, now eligible for outside coverage (letter of proof of gain and must include who is gaining and what type of coverages and effective date e.g. child under 26 moves in or decided to use spousal coverage)
- 4. Lost coverage from another source (self or dependent) (letter of proof of loss and must include who is losing and what type of coverages and when they terminated)
- 5. Divorce
- 6. Death of a Dependent

#### Documentation

The eligibility documentation must be provided within the following time frames:

- Within 31 days of benefits-eligibility, or
- During the annual Open Enrollment period as scheduled by the member institutions for benefit changes effective the following January 1st, or
- Within 31 days of all changes related to IRS-defined change of status, or

Legal Spouse: Registered copy of marriage certificate.

Civil Union Partner: Civil Union License

#### Common-law Spouse:

- Common-law marriage affidavit AND
- A document dated within the last 60 days showing current relationship status such as a monthly or quarterly household bill or statement of account. The document must list your spouse's name, the date, and your mailing address.

#### Children:

- The child's birth or adoption certificate, naming you or your spouse/DP as the child's parent, or appropriate custody or allocation of parental responsibility documents naming you or your spouse/DP as the responsible party to provide insurance for the child.
- For newborns, the registered birth certificate must be provided within 45 days of birth. Social Security number must be provided within 90 days of birth.

Death: A death certificate with the dependent's full name.

#### Divorce: A divorce decree.

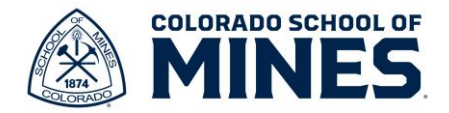

For gain of coverage in addition to the dependent verification documents, please show a letter of proof showing who is gaining coverage, what type of coverage has been elected and the effective date coverage begins. For loss of coverage in addition to the dependent verification documents, please provide a letter of proof including who is losing coverage, what type of coverage(s) have ended with the termination date the coverage was lost.

# The employee must provide a certified and notarized translation of any documents presented which are in a foreign language.

Start by logging into Workday at workday.mines.edu.

1) Type and select **Change Benefits** in the search bar.

|    |                   | <b>MINES</b>                     |                  | 2                    | Q          | change                                                                                                    | $\otimes$ |                        |
|----|-------------------|----------------------------------|------------------|----------------------|------------|----------------------------------------------------------------------------------------------------|-----------|------------------------|
|    |                   | Eller<br>Ale Mart                |                  |                      |            | Change <b>Benefits</b><br>Task                                                                                                    |           |                        |
|    |                   | Stall S                          | s                |                      |            | Change Business Title<br>Task                                                                                                    |           |                        |
|    |                   |                                  |                  |                      | 1          | Change Contact Information<br>Report                                                                                                    |           |                        |
|    |                   |                                  |                  |                      | 1          | Change <b>Contingent Worker Data</b><br>Task                                                                                                   |           |                        |
|    |                   |                                  | Good After       | noon, On Beha        |            | Change <b>My Licenses</b><br>Task                                                                                                    |           | uesday, October 2      |
|    |                   |                                  | Awaiting Your A  | Action               |            | 401240 Investigating changes to metal oxide nanoparticle stabili<br>in a contaminated stream during the initial period of remediation<br>Grant | ty        | iportant Dates         |
|    |                   |                                  | Open             |                      |            | 401745 Auantitative Imaging of 4D Processio Changes wing Seice                                                                                 | mic       |                        |
|    |                   |                                  | My Tas           | Change Bene          | fits       | ***                                                                                                    |           |                        |
|    |                   |                                  | 😑 Go to My Tasks |                      |            |                                                                                                    |           |                        |
|    |                   |                                  |                  | Change Reason *      | $\bigcirc$ | Assign/Change Beneficiary                                                                                                    |           |                        |
| 2) | Select            | one of the lis                   | ted              |                      | 0          | Birth/Adoption of a Child                                                                                                    |           |                        |
| 2) | events            | at the top of                    | this             |                      | $\bigcirc$ | ) Change My HSA Contribution                                                                                                    |           |                        |
|    | docum             | ent. An additi                   | ional            |                      | $\bigcirc$ | Change My Voluntary Retirement Saving                                                                                                    | js        |                        |
|    | date fie          | eld will be dis                  | played           |                      | $\bigcirc$ | ) Death of a Dependent                                                                                                    |           |                        |
|    | for you           | to enter the                     | tion In          |                      | 0          | Divorce                                                                                                    |           |                        |
|    | this ex           | ample we hav                     | ve               |                      | $\bigcirc$ | ) I am, or one of my dependents is, now e                                                                                                    | ligible   | e for outside coverage |
|    | selecte           | ed Birth/Ado                     | ption            |                      | $\bigcirc$ | ) Lost coverage from another source (self                                                                                                    | f or d    | ependent)              |
|    | of a C            | hild and will e                  | enter            |                      | $\bigcirc$ | Marriage                                                                                                    |           |                        |
|    | the Bir           | thdate. Pleas                    | e note           |                      |            |                                                                                                    |           |                        |
|    | upload            | a copy of the                    | e birth          | Birthdate or Officia | l Ad       | option Date of Child *                                                                                                    | Ĵ         |                        |
|    | placeh<br>receive | older until yo<br>the official b | u<br>virth       | Submit Elections By  | y          | (empty)                                                                                                    |           |                        |
|    | birth ce          | ertificate mus                   | t be             |                      |            |                                                                                                    |           |                        |
|    | provide<br>birth. | ed within 45 c                   | lays of          |                      |            |                                                                                                    |           |                        |

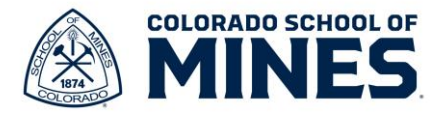

 Once you enter the date, the Submit Elections By date will be automated. This is the date by which you must submit any documentation. Please remember this must be fully submitted within 31 days of the event date.

| Benefits Offered Accident<br>Basic Life and AD&D Employee<br>Critical Illness<br>Dental<br>Dependent Care FSA<br>More (11) | Submit Elections By | 02/02/2024                                                                                                | li |
|----------------------------------------------------------------------------------------------------|---------------------|----------------------------------------------------------------------------------------------------|----|
|                                                                                                    | Benefits Offered    | Accident<br>Basic Life and AD&D Employee<br>Critical Illness<br>Dental<br>Dependent Care FSA<br>More (11) | l  |

#### 4) Click Submit.

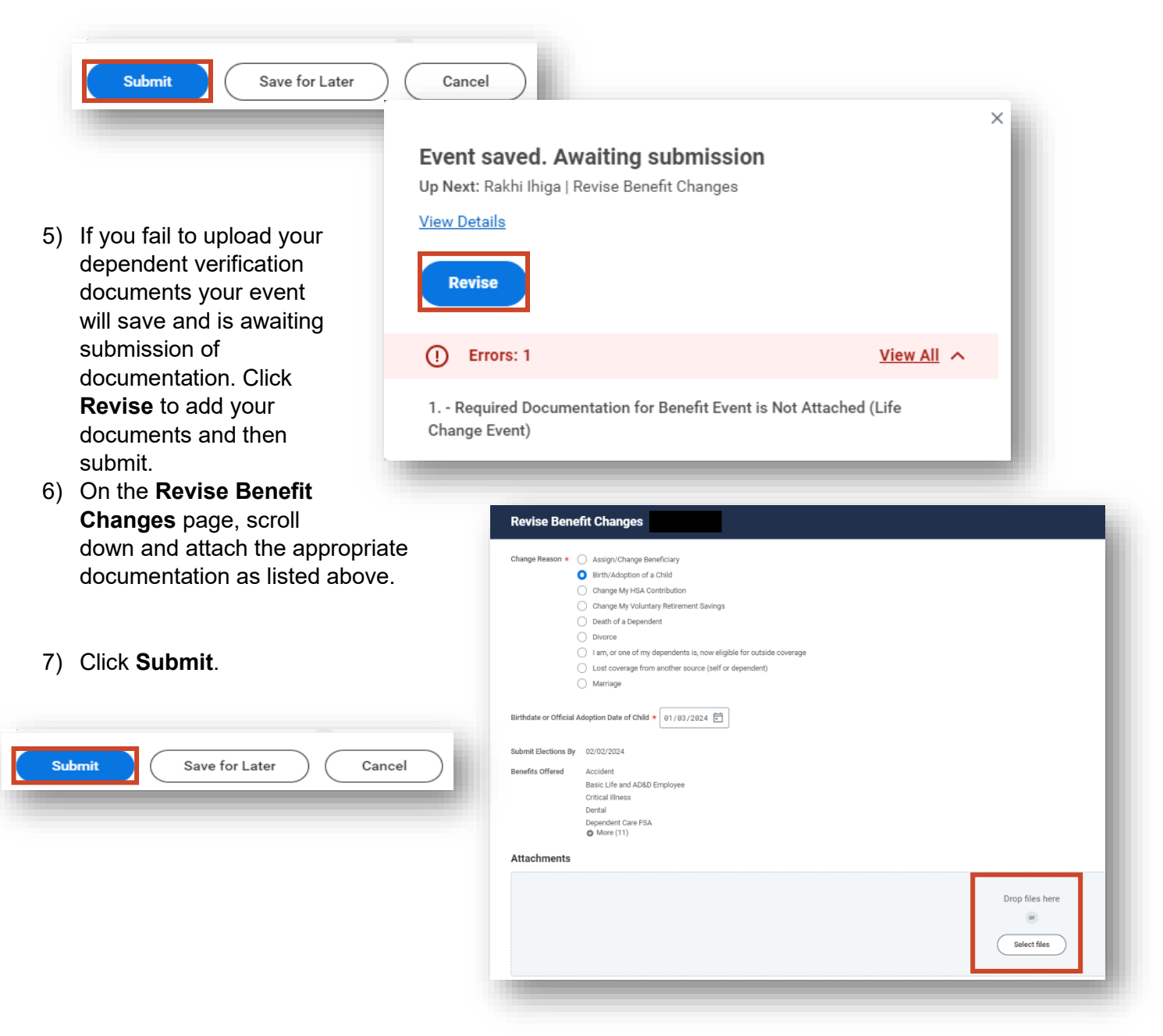

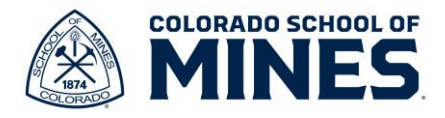

- Your event has been successfully submitted. Click **Open** to be taken to the event you just created. You can only make elections or add/remove dependents in your Workday event.
- 9) After your event has been created and you are unable to complete all the steps at one time, you can go the inbox icon on your Workday home screen to find the task. Click Let's Get Started. This will remain in your inbox until you have fully submitted for approval from the benefits team.

| Success! Eve | ent submitted                       |
|--------------|-------------------------------------|
| Up Next:     | Change Benefit Elections   Due Date |
| 02/18/2024   |                                     |
| View Details |                                     |

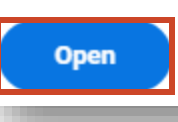

| My Tasks         | ← | All Items 1 item                                                                              | Change Benefit Elections                                      |
|------------------|---|-----------------------------------------------------------------------------------------------|---------------------------------------------------------------|
| III All Items    |   | Q Search: All Items                                                                           | Created: 01/18/2024   Due: 02/18/2024   Effective: 01/03/2024 |
| C Saved Searches | ~ | 입하 Advanced Search<br>Benefit Change - Birth/Adoption of a 01/18/2024 ☆<br>Child : 01/03/2024 | Submit Elections By 02/02/2024                                |
|                  | ~ | Due: 02/18/2024<br>Effective: 01/03/2024                                                      | Let's Get Started                                             |

10) In the Birth/Adoption of a Child event, you can now click Manage/Enroll for each benefit offering to review the details and add dependents. Please click manage on all tiles where you need to make a change. There may be employer (MINES) paid benefits viewable that you are unable to elect or decline. Please know you cannot make edits to these and can only view them. Scroll down to see all the options.

| oligered Total Cost Per Paycheck<br>.00                                     |                              |                        |
|-----------------------------------------------------------------------------|------------------------------|------------------------|
| <ul> <li>Enrollment Instructions</li> </ul>                                 |                              |                        |
| ck "manage" specific benefit plans to make enrollment elections or changes. |                              |                        |
| Health Care and Accounts                                                    |                              |                        |
| Wedical<br>Waived                                                           | CO Dental<br>Waived          | Vision<br>Waved        |
| Enroll                                                                      | Enol                         | Evol                   |
| Accident<br>Weived                                                          | Hospital Indemnity<br>Walved | Health Savings Account |
| Enroll                                                                      | Enroll                       | Erroll                 |
| Healthcare FSA<br>Waived                                                    | Dependent Care FSA<br>Waived |                        |
| Enroll                                                                      | Errol                        |                        |
| Insurance                                                                   |                              |                        |

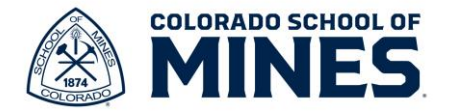

If you see **Enroll** under a benefit type that shows you may be eligible for this and do not currently have any elections. If you want to enroll during your qualifying event, you may do so.

| urance                                                                                                    |                                  |                               |
|----------------------------------------------------------------------------------------------------|----------------------------------|-------------------------------|
| Basic Life and AD&D Employee     Arthern BlacCose and BlacSheld Faculty Age < 67 (Employee) Cost per percheck     Includes | Voluntary Life Employee          | Voluntary AD&D Employee       |
| Coverage 2 X Salary                                                                                                    | Evol                             | Erroll                        |
| Manage                                                                                                    |                                  |                               |
| Voluntary Life Spouse                                                                                                    | Voluntary AD&D Spouse<br>Visited | Voluntary Life Child<br>Waved |
| Emol                                                                                                    | Errol                            | Errol                         |
| Voluntary AD&D Child<br>Waived                                                                                             | Critical Illness<br>Waved        |                               |
| Errol                                                                                                    | Errol                            |                               |
|                                                                                                    |                                  |                               |
| Review and Sign Save for Later                                                                                             |                                  |                               |
|                                                                                                    |                                  |                               |

11) When you click manage on a tile you have elections, it will automatically show what you are currently enrolled in.

| Medical                                                  |                                           |                                      |                          |                                |   |                                                                                                    |
|----------------------------------------------------------|-------------------------------------------|--------------------------------------|--------------------------|--------------------------------|---|----------------------------------------------------------------------------------------------------|
| Projected Total Cost  <br>\$0.00                         | Per Paycheck                              |                                      |                          |                                |   |                                                                                                    |
| Plans Available                                          | e                                         |                                      |                          |                                |   | Health Care Instructions                                                                                      |
| Select a plan or Waive                                   | e to opt out of Medica                    | al. The displayed cost of waived pla | ans assumes coverage for | r Employee Only.               |   | General Instructions                                                                                          |
| 3 items                                                  |                                           |                                      |                          |                                |   | When you are adding a new dependent to your coverage, dependent verification documentation must be submitted. |
| Benefit Plan                                             | *Selection                                |                                      | You Pay (Monthly)        | Company Contribution (Monthly) |   |                                                                                                    |
| Anthem BlueCross<br>and BlueShield<br>HDHP Post-Tax      | <ul> <li>Select</li> <li>Waive</li> </ul> |                                      | Included                 | \$678.00                       | * |                                                                                                    |
| Anthem BlueCross<br>and BlueShield POS<br>Adv Post-Tax   | <ul><li>Select</li><li>Waive</li></ul>    |                                      | Included                 | \$811.00                       |   |                                                                                                    |
| Anthem BlueCross<br>and BlueShield PPO<br>Prime Post-Tax | <ul><li>Select</li><li>Waive</li></ul>    |                                      | Included                 | \$811.00                       |   |                                                                                                    |

a. Click **Confirm and Continue** once you make the appropriate selection. This will take you to the **Dependents** page where you will add or remove dependents.

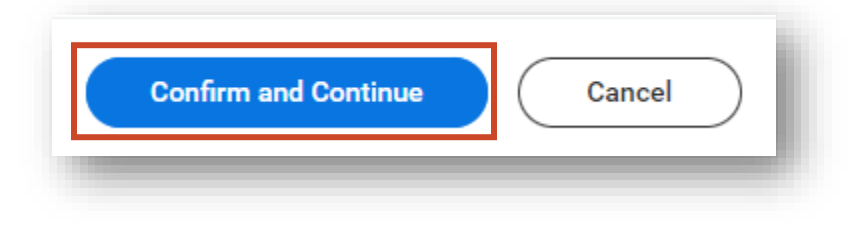

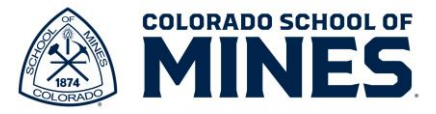

12) Click Add New Dependents to enter any new dependent details.

| Projected Total Cost Per Paycheck   Stopendents   Add a new dependent or select an existing dependent from the list below.   Coverage   * Employee Only   Pan cost per paycheck   Cator paycheck   Cator paycheck <td< th=""><th>Medical - /</th><th>Anthem BlueCross and BlueShield</th><th>HDHP Post-Tax</th><th></th><th></th></td<>                                                                                                    | Medical - /                  | Anthem BlueCross and BlueShield                           | HDHP Post-Tax |                |                                                                                                    |
|----------------------------------------------------------------------------------------------------|------------------------------|-----------------------------------------------------------|---------------|----------------|----------------------------------------------------------------------------------------------------|
| Dependents * Health Care Instructions   Add new dependent rome healts below. > row devendent coses and BlueSheid   coverage * Employee Only General Instructions   Plan cost per paychect When you are adding a new dependent to your coverage, dependent verification documentation must be submitted   ind New Dependent Spouse   ind New Dependent Spouse   ind New Dependent Spouse   ind New Dependent Spouse   ind New Dependent Spouse   ind New Dependent Spouse   ind New Dependent Spouse   ind New Dependent New Dependent                                                                                                    | Projected Total Co<br>\$0.00 | ost Per Paycheck                                          |               |                |                                                                                                    |
| Add new dependent or select an existing dependent from the list below.   Coverage   E Indowe Dependent                                                                                                    | Dependents                   |                                                           |               |                | ✓ Health Care Instructions                                                                                    |
| Coorage         Employee         General Instructions           Plancast per particular         Instructions         Instructions </td <td>Add a new depen</td> <td>dent or select an existing dependent from the list below.</td> <td></td> <td></td> <td>Provider Website Anthem BlueCross and BlueShield</td>                                                                                                    | Add a new depen              | dent or select an existing dependent from the list below. |               |                | Provider Website Anthem BlueCross and BlueShield                                                              |
| Plan cost per paychek   Add New Dependent     2 items     2 items     Select     Dependent     Souce     Ohid     11/29/2016                                                                                                    | Coverage                     | * Employee Only                                           |               |                | General Instructions                                                                                          |
| Select     Dependent     Relationship     Date of Birth       Image: Spoule spoule spoule | Plan cost per payo           | pendent                                                   |               | <b>≅ ⊡ </b> ." | When you are adding a new dependent to your coverage, dependent verification documentation must be submitted. |
| Spouse         08/09/1981         *           Child         11/29/2016         *                                                                                                    | Select                       | Dependent                                                 | Relationship  | Date of Birth  |                                                                                                    |
| Child 11/29/2016                                                                                                    |                              |                                                           | Spouse        | 08/09/1981     |                                                                                                    |
|                                                                                                    |                              |                                                           | Child         | 11/29/2016     |                                                                                                    |
|                                                                                                    | 4                            |                                                           |               | Þ              |                                                                                                    |

- 13) Select the checkbox Use as Beneficiary if you would like to add them to your list of dependents eligible to be assigned as beneficiaries. Clicking this box does not make them your beneficiary - please follow the Workday Add or Update Beneficiary Job Aid located <u>here</u> for more information on how to assign beneficiaries.
  - a. Click OK.

| Add My Depende        | ent From Enrollment            | **                   | •                          |                    |
|-----------------------|--------------------------------|----------------------|----------------------------|--------------------|
| Use as Beneficiary    | ]                              |                      |                            |                    |
|                       |                                |                      |                            |                    |
| Please submit depende | nt verification documents. Yo  | u can attach your do | ocuments during your revie | ew and sign steps. |
| Please submit depende | nt verification documents. You | u can attach your do | ocuments during your revie | ew and sign steps. |

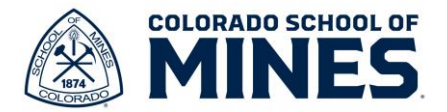

14) On the **Add My Dependent From Enrollment** page, add all the required details for the new dependent. The red asterisk indicates required fields. Click **Save**.

| ame                                                                              | Personal Information       |
|----------------------------------------------------------------------------------|----------------------------|
| ountry ★ X United States of America :=                                           | Relationship * 📃           |
| refix :=                                                                         | Date of Birth * MM/DD/YYYY |
|                                                                                  | Age (empty)                |
| Ist realize                                                                      | Gender ★ 📃                 |
| lddle Name                                                                       | Citizenship Status         |
| st Name *                                                                        | Full-time Student          |
| ıffix ∷≣                                                                         | Student Status Start Date  |
|                                                                                  | Student Status End Date    |
|                                                                                  | Disabled                   |
| llow Duplicate Name                                                              |                            |
| heck this box only when there is more than one dependent with the same name.     |                            |
| lational IDs                                                                     |                            |
| ick the Add button to enter one or more National Identifiers for this dependent. |                            |
| Add                                                                              |                            |
| ddress                                                                           | Phone & Email              |

a. After your dependent(s) have been added, you will be prompted to add additional details as needed. If you do not have a SSN for a dependent that is ok. You will select **Reason SSN is Not Available** and add a reason. Enter the information and click **Save**.

| N is Not Available if you don't h | ave access to their number at this time.                     |                |
|-----------------------------------|--------------------------------------------------------------|----------------|
| ependent Social Security Numbers  | 1 item                                                       | ≡ ⊡ <b>.</b> ' |
| Dependent                         | *Social Security Number                                      |                |
| Test Test1                        | Social Security Number (SSN)     Reason SSN is Not Available |                |
|                                   |                                                              | ▼<br>►         |

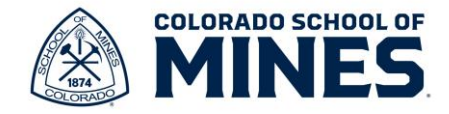

15) To remove a dependent from a benefit plan, simply uncheck the box to remove them as a covered dependent.

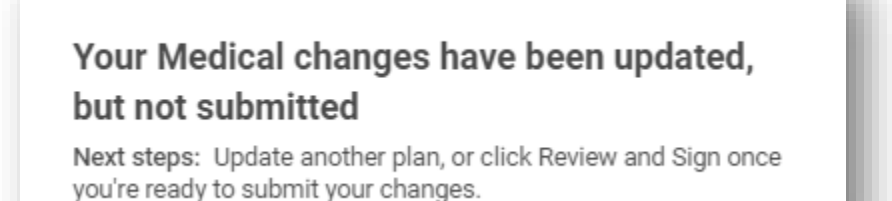

a. Your updates have been saved. You will continue to make these additions/deletions from all benefit plan offerings. Once you have reviewed all and are satisfied with your elections.

### 16) Click Review and Sign to View Summary of all elected benefits. This screen is like a

receipt of the changes you have made.

- a. Notice there is another location at the end for you to upload required documents if you have not already done so.
- b. If everything looks accurate, scroll down to the Electronic Signature and check I Accept.

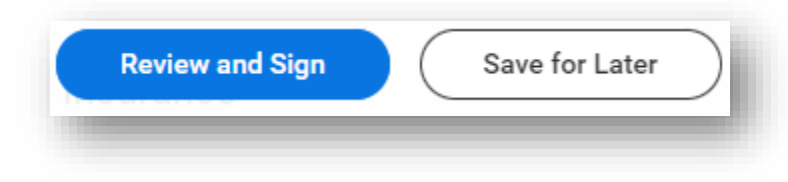

c. Click **Submit** again. This is the final submit button that will send this to a benefits analyst for review.

| Drop files here                                                                                                    |
|----------------------------------------------------------------------------------------------------|
| Electronic Signature                                                                                                    |
| Legal Notice: Please Read         Your name and Password are considered your "Electronic Signature" and will serve as your confirmation of the accuracy of the information being submitted. When you check the "I Agree" checkbox, you are certifying that:         • You understand and approve the enrollment as indicated above. You hereby authorize the company to deduct from your earnings the amount of your premiums or other contributions (if any) for the benefit options elected above.         • You understand and approve the enrollment as indicated above. You hereby authorize the company to deduct from your earnings the amount of your premiums or other contributions (if any) for the benefit options elected above.         • You understand and abory will not put income tax or FICA tax on my medical, dental, vision, and Flexible Spending Account contributions. These benefits are paid through the Flexible Benefits Plan on a pre-tax basis.         • Company provided life insurance that succeeds \$50000 may be subject to imputed income.         • Each year, during the annual enrollment period, you will have the option to change certain coverages whether or not you have had a qualified change in status event during the calendar year.         • If you decline medical insurance certolical order coverage in the subject to imputed income.         • If you decline medical insurance or toff coverage of the coverages whether or not you have had a qualified change in status event during the calendar year.         • If you decline medical insurance coverages, you may in the future be able to erroll yourself or your dependents, including your spouse, because of other medical insurance coverage, you may in the future be able to erroll yourself, your spouse and your dependent |
| I Accept                                                                                                    |
| Submit Save for Later Cancel                                                                                                    |

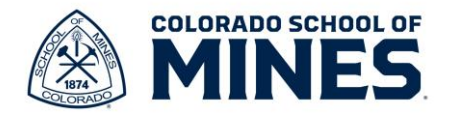

#### 17) You have successfully updated your benefits!

On the next screen you will see a benefits statement if you click this button, you can save a copy of the elections you made during this event for your records. This document can also be used as proof of coverage.

Benefits integrations run weekly and bi-weekly. Anthem Medical, dental, and vision run every Thursday. If your benefits are approved before Thursday in the current week then you can expect information to be updated in Anthem by the following week. It then takes 7-14 business days for any new insurance cards to be generated and mailed out.

Alerus Medical Flex Spending account and Dependent Care spending account enrollments will be sent according to your pay schedule and should be completed in the month you enroll unless payroll has already closed. You can expect the enrollment to occur by the next pay period if this is the case.

Catch up payments may always apply. If your event is approved after payroll has run and you were eligible in that month you can expect the retro payment to be applied on the next pay period.

For any questions or concerns, please contact the Mines benefits team at <u>benefits@mines.edu</u> or book an appointment for 1:1 assistance here: <u>Benefits Office Hours Scheduling</u> (office365.com)